# 日本地震学会 2020 年度秋季大会 参加登録・投稿サイト利用ガイド

投稿サイトの URL <a href="https://zisin.confit.atlas.jp/login">https://zisin.confit.atlas.jp/login</a>

## アカウント作成・プロフィール登録・ログイン

「ログイン/新規登録」をクリックし、次の画面(3ページ)に移動します.

初めて使うときは次に表示される画面からアカウント作成を開始します. 2度目以降も次に表示される画面からログインします.

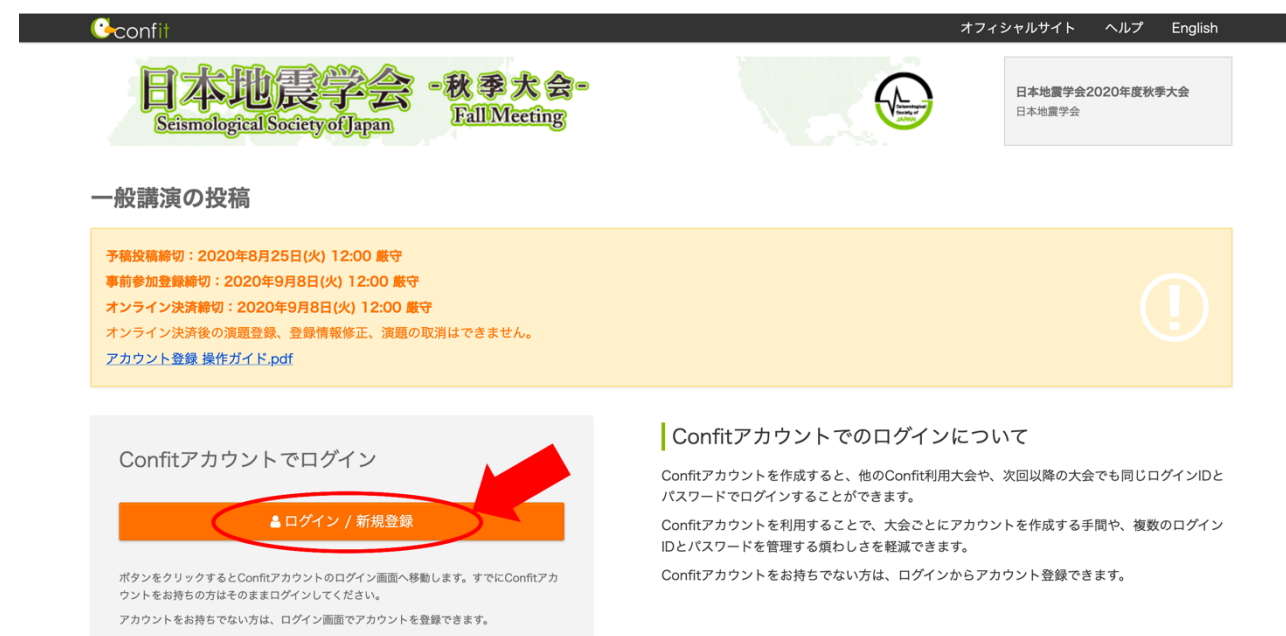

ログイン/新規登録の画面が表示されます.

初めて使うときは右側の「アカウント登録」にメールアドレス・パスワードを入力,「利用規約に同 意のうえ利用開始する。」にチェックし,「確認メール送信」をクリックします.4ページに進みま す.

2度目以降は右上にメールアドレス・パスワードを入力し、「ログイン」をクリックします.6ページの画面に移行します.

|                                                                                                    | 【利用】                                                                                                    |
|----------------------------------------------------------------------------------------------------|----------------------------------------------------------------------------------------------------|
| onfit                                                                                                    | メールアドレス パスワード <u>パスワードをお忘れですか?</u>                                                                                                |
| 日本地震学会2020                                                                                                    | 0年度秋季大会                                                                                                    |
| 日本地震学会2020年度秋季大会の講演ならびに参加のお申し込みをありがとうございます。<br>講演ならびに参加のお申し込みにあたって、学術大会用プラットフォーム<br>「Confit」の共通アカウントを取得してください。                                                            | <b>アカウント登録</b><br>メールアドレス<br>アカウント登録確認メールやその他の通知が配信されます。                                                                          |
| 学術大会用プラットフォーム「Confit」とは?<br>一つのアカウントでConfitご利用中の大会・講演会への申し込みができるサービス                                                                                                    | パスワード<br>半角英数字記号8文字以上で入力してください。                                                                                                   |
| ビッ。<br>自分が参加している大会の情報をダッシュボードに集約できます。<br><b>初めてアカウントを取得すろ方</b>                                                                                                    |                                                                                                    |
| <ol> <li>右のアカウント登録にメールアドレス、パスワードを入力する</li> <li>「利用規約に同意のうえ利用開始する」にチェックする</li> <li>「確認メール送信」ボタンをクリックする</li> <li>登録したメールアドレス宛に確認メールが届くので、メール本文に記載されているURLにアクセスする</li> </ol> | ハスリートを表示する 利用規約に同意のうえ利用開始する。 確認メール送信 各項目を入力して「確認メール必信」ボタンをクリックしてください。 入力したメールアドレス現に確認メールが届きます。メール内の「アカウント登録」をクリックして本登録を完了させてください。 |
| 以上の操作で、共通アカウントの取得は完了です。                                                                                                    |                                                                                                    |

入力したメールアドレスに以下のような確認メールが届きます. メール本文にある URL にアクセスします.

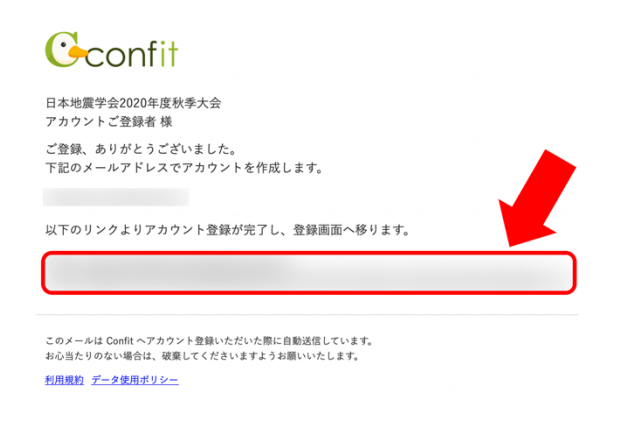

これでアカウント登録は完了です. つづいてプロフィールを登録します.

アカウント登録完了後の画面で「プロフィールを登録する」をクリックします.

| confit e                                                         | •                                                                                                    | ?利用ガイド ≓日 |
|------------------------------------------------------------------|----------------------------------------------------------------------------------------------------|-----------|
| i<br>アカウント登録<br>このダッシュボード<br>プロフィールを登録<br>大変便利ですので、<br>プロフィールを登録 | <b>録が完了しました</b><br>から、学術大会への参加・投稿などの手続きへ進めます。<br>ておくと、氏名・所属機関など大会毎の基本的な情報の入力を省略できます。<br>むびご登録ください。<br>繋する | ▲ 今後表示しない |
| 日本地震学会2020年度<br>2020年10月29日(木)~10月31日(土)                         | 秋季大会<br><sup>登録ページへ</sup>                                                                                 |           |
| 期間前<br>参加登録                                                      | 登録期間 割引期間: 9月8日 12:00まで<br>2020年8月4日(火) 12:00 ~ 9月8日(火) 12:00<br>参加費を表示する                                 |           |
| 期間前<br>決済                                                        | 決済期間<br>2020年8月25日(火) 12:00~9月8日(火) 12:00                                                                 |           |
| <mark>期間前</mark><br>投稿/修正・差替                                     | 受付期間<br>2020年8月4日(火) 12:00 ~ 8月25日(火) 12:00                                                               |           |

#### 表示されている情報を入力し,「プロフィール情報更新」をクリックします

| Gconfit e | •                                  |                          |            |         |                  | <b>?</b> 利用ガイド <b>≓</b> English |
|-----------|------------------------------------|--------------------------|------------|---------|------------------|---------------------------------|
|           | <b>プロフィール情報</b><br>プロフィールの登録は任意です。 | 登録しておくと、より便利に            | サービスをご利用   | いただけます。 |                  |                                 |
|           |                                    | 日本語                      |            | 4       |                  |                                 |
|           |                                    | 空 ふりがな                   |            | 名       |                  |                                 |
|           | 氏名                                 | せい                       |            | めい      |                  |                                 |
|           |                                    | 英語<br>Given/First Name   | Middle Nam | 0       | Family/Last Name |                                 |
|           |                                    |                          |            | 0       |                  |                                 |
|           | 所属機関                               | 英語                       |            |         |                  |                                 |
|           | 連絡先住所                              | 国を選択してください<br>郵便番号<br>住所 |            |         | •                |                                 |
|           | 連絡先電話番号                            |                          |            |         |                  |                                 |
|           |                                    | 7074-                    | -ル情報更新     |         |                  |                                 |
|           |                                    |                          |            |         | アカウント削除          |                                 |
|           |                                    |                          |            |         |                  |                                 |

### 「ダッシュボードへ戻る」をクリックします. これでプロフィールの登録は終了です.

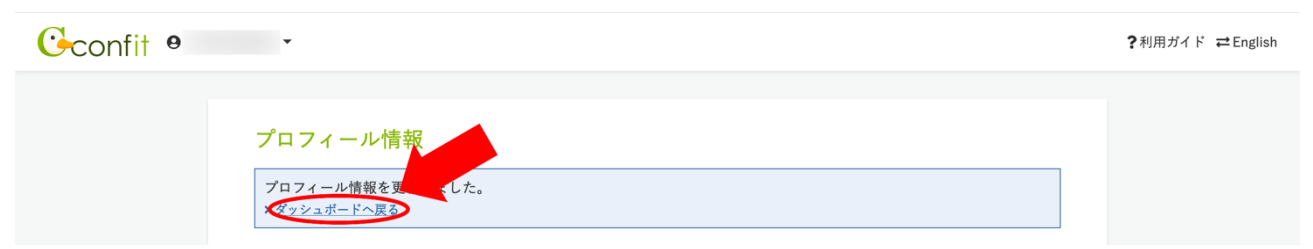

この画面に戻ります.

2度目以降にログインするときは、最初からこの画面が表示されます.

「登録ページへ」をクリックします.

最初にログインするときは「アカウント情報/入力」の画面(7 ページ)に,2 度目以降は「参加 登録・投稿サイト」の画面(9 ページ)に移動します.

| Gconfi | θ •                                             |                                                                           | <b>?</b> 利用ガイド ≓English |
|--------|-------------------------------------------------|---------------------------------------------------------------------------|-------------------------|
|        | 日本地震学会2020年度秋季<br>2020年10月29日(木) ~ 10月31日(土) 金額 | 大会<br> A-ジA                                                               |                         |
|        | 期間前<br>参加登録                                     | 登録期間 割引期間: 9月8日 12:00まで<br>2020年8月4日(火) 12:00 ~ 9月8日(火) 12:00<br>参加貴を表示する |                         |
|        | <mark>期間前</mark><br>決済                          | 決済期間<br>2020年8月25日(火) 12:00 ~ 9月8日(火) 12:00                               |                         |
|        | 期間前<br>投稿/修正・差替                                 | 受付期間<br>2020年8月4日(火) 12:00~8月25日(火) 12:00                                 |                         |

## アカウント情報を入力し,確認をクリックします. プロフィール登録時に入力した情報は引き継がれます.

| 日本世            | 反子云 "水子入云"<br>Fall Meeting            |              |       | 日本地震学会2020<br>▲ アカウント情報 | 牛度秋季大会 |
|----------------|---------------------------------------|--------------|-------|-------------------------|--------|
| Seismological  | Society of Japan                      |              | 1. A  |                         |        |
| ☆ アカウント情報 1.   | アカウント情報 / 入力 🔉 2. アカウント情報 / 確認 🔉 3. ア | "カウント情報 / 完了 |       |                         |        |
|                |                                       |              |       |                         |        |
| アカウント情報 /      | 入力                                    |              |       |                         |        |
| 演題登録には、ログイン情報の | 登録が必要です。                              |              |       |                         |        |
| 以下の情報を登録してアカウン | トを取得してください。                           |              |       |                         |        |
| アカウント情報        |                                       |              |       |                         |        |
|                | 0+#                                   |              |       |                         |        |
|                | 姓                                     |              | 名     |                         |        |
|                | 姓                                     |              | 名     |                         |        |
|                | ふりがな                                  |              |       |                         |        |
| 氏名 颜           | <b>#</b>                              |              | 名<br> |                         |        |
|                | 201                                   |              | 0,01  |                         |        |
|                | English                               |              |       |                         |        |
|                | Given/First                           | Middle (任意)  | F     | Family/Last             |        |
|                | Given/Filst                           | Middle       |       | Family/Last             |        |
|                | 日本語 🚳                                 |              |       |                         |        |
| 所属 阙           |                                       |              |       |                         |        |
|                | English 阙                             |              |       |                         |        |
|                |                                       |              |       |                         |        |
| 郵便番号 👧         |                                       |              |       |                         |        |
| _              |                                       |              |       |                         |        |
| 住所 🚳           |                                       |              |       |                         |        |
| メールアドレス        |                                       |              |       |                         |        |
| 連絡言語 🚳         | <ul> <li>● 日本語 ○ 英語</li> </ul>        |              |       |                         |        |
|                |                                       |              |       |                         |        |
| 電話番号 🚳         | 例:03-1234-5678                        |              |       |                         |        |
|                |                                       |              |       |                         |        |

入力内容を確認し、「登録」をクリックします.

| <b>i</b> €confit |                                          | <i>*</i> : | フィシャルサイト ヘルプ ログアウト            |
|------------------|------------------------------------------|------------|-------------------------------|
| E 400            | 之子会 ·秋季大会-<br>Fall Meeting               |            | 日本地震学会2020年度秋季大会<br>& アカウント情報 |
|                  | ウント情報 / 入力 🔉 2. アカウント情報 / 確認 🔉 3. アカウント情 | 青報 / 完了    |                               |
| アカウント情報 / 確      | <b></b>                                  |            |                               |
| アカウント情報          |                                          |            |                               |
| 氏名               |                                          |            |                               |
| 所属               |                                          |            |                               |
| 郵便番号             |                                          |            |                               |
| 住所               |                                          |            |                               |
| メールアドレス          |                                          |            |                               |
| 連絡言語             |                                          |            |                               |
| 電話番号             |                                          |            |                               |
|                  |                                          |            |                               |
|                  | 戻る                                       | 登録         |                               |

完了画面が表示されます.「参加登録・投稿サイトのトップページへ」をクリックします.

| Confit                                                        | オフィシャ | ルサイト ヘルプ ログアウト                |
|---------------------------------------------------------------|-------|-------------------------------|
| 日本地震学会 ·秋季大会·<br>Scientological Society of Japan Fall Meeting |       | 日本地震学会2020年度秋季大会<br>▲ アカウント情報 |
|                                                               |       |                               |
| アカウント情報 / 完了                                                  |       |                               |
| アカウント情報を登録しました。                                               |       |                               |
| ◎ 参加登録・投稿サイトのトップ                                              | マージへ  |                               |

## 参加登録

次に参加登録をします.

表示される事項を確認のうえチェックボックスにチェックし、「参加登録」をクリックします.

| lite confit                                                                                                    | ダッシュボード                               | オフィシャルサイト                | ヘルプ English              | ログアウト  |
|----------------------------------------------------------------------------------------------------|---------------------------------------|--------------------------|--------------------------|--------|
| 日本地長学会 -秋季大会-<br>Seismological Society of Japan                                                                                             |                                       |                          | 日本地震学会2020年<br>▲ アカウント情報 | 度秋季大会  |
| 参加登録・投稿サイト                                                                                                    |                                       |                          |                          |        |
| 参加登録                                                                                                    |                                       |                          |                          |        |
| 事前参加登録締切:2020年9月8日(火)12:00 厳守                                                                                                    |                                       |                          |                          |        |
| オンライン決済は2020年8月25日(火) 12:00 から可能です。<br>クレジットカード決済をお選びの方はオンライン決済期間になると左下の「操作」にオンライン決済<br>2020年9月8日(火) 12:00までに決済を行っていただかないと、事前参加登録料金の<br>ます。 | へのリンクが追加されま<br>適用が受けられず、 <sup>・</sup> | すので決済を行ってくた<br>予稿投稿されている | さい。<br>場合には投稿が取り         | り消しになり |
| <ul> <li>予稿を投稿するためには、参加登録が必要です。</li> <li>参加登録には、以下の項目への同意が必要です。内容をご確認のうえ、同意いただける場合、</li> <li>・決済完了後の投稿料</li> <li>・</li> </ul>               | 「同意する」をチェック                           | 7して、参加登録を開め              | 台してください。                 |        |
| ○ 同意する 参加登録                                                                                                    |                                       |                          |                          |        |
| 投稿状況                                                                                                    |                                       |                          |                          |        |
|                                                                                                    |                                       |                          |                          |        |

参加登録選択の画面が表示されます.

この画面では参加費・投稿料・支払方法を選択します.これらの情報は決済前であれば変更可能です.

#### 参加費は該当する区分を選択します.

非会員(大学院生),非会員(学部生以下)で登録される方は、日本地震学会事務局 (zisin@tokyo.email.ne.jp)に学生証のコピー(写真可)をお送りください.

予稿を投稿する方は「投稿する」のチェックボックスにチェックします. さらに,右側の「投稿件 数」のメニューから実際に投稿する件数を選択します.

| 参          | 加費                                                                                                    |            |                              |
|------------|----------------------------------------------------------------------------------------------------|------------|------------------------------|
| 参加         | 凳 🚳                                                                                                    |            |                              |
| 本大会        | に限り、Chinese Taipei Geophysical Society(CTGS)会員の方も会員として参加登録いただけま                                               | <b>す</b> 。 |                              |
| 本大会        | はオンライン大会であるため、非会員の方も事前登録が可能です(事前登録による割引はございません)                                                               | 0          |                              |
| 日本地<br>日本地 | 涙学会への人会を希望される方は、人会手続きをお取りくたさい。<br>っ<br>になっていたは「入会のご案内(URL: <u>http://www.zisin.jp/info/admission01.html</u> ) | 」をご覧ください。  |                              |
|            | 区分/项目                                                                                                    | 金額 5       | 金額(事前参加登録) 2020年7月28日 12:00  |
| 1          |                                                                                                    | 7.200 円    | ~ 2020年9月8日 12:00<br>6.000 円 |
| 2          | ○ 333 一页五页 ○ 353 一页五页 ○ 921 学生会赛楽田会員(大学院生)                                                                    | 3,600円     | 3,000 円                      |
| 2          | <ul> <li>○ 555 于王玉吳昌州五侯 ((「fui_」)</li> <li>○ \$21 受止会響適田会員 (受部生以下)</li> </ul>                                 | 500 円      | 0円                           |
| 4          | <ul> <li>○ SSI シニア (2020年4月1日現在 70歳以上の正会員もしくは名誉会員)</li> </ul>                                                 | 3,600 円    | 3,000 円                      |
| 5          | ○ SSJ 賛助会員(予題投稿は出来ません)                                                                                        | 9,000 円    | 9,000 円                      |
| 6          | ○ CTGS 一般会員                                                                                                   | 7,200 円    | 6,000 円                      |
| 7          | ○ CTGS 学生会員                                                                                                   | 3,600 円    | 3,000 円                      |
| 8          | ○ 非会員                                                                                                    | 10,800 円   | 10,800 円                     |
| 9          | ○ 非会員 (大学院生)                                                                                                  | 6,000 円    | 6,000 円                      |
| 10         | ○ 非会員 (学部生以下)                                                                                                 | 500 円      | 500 円                        |
|            |                                                                                                    |            |                              |
| 投稿         | 料                                                                                                    |            |                              |
| 講演申<br>投稿さ | 3込1件につき3,000円(税込)の投稿料が発生します。<br>れる方は「投稿する」を選択のうえ、投稿予定件数を選択してください。                                             |            |                              |
| 204 11-7 6 |                                                                                                    |            |                              |
| 投稿件        | 「奴奴上限はとけ(111)は調測はさまない) じゅっ                                                                                    |            |                              |

(次のページに続きます)

(前のページから続きます)

支払方法は「クレジットカード」・「銀行振込」のいずれかを選択します. 以上の選択が終了したら、右下の「次へ(参加登録確認)」をクリックします.

| 支払                                                                                      |                                                             |               |
|-----------------------------------------------------------------------------------------|-------------------------------------------------------------|---------------|
| - <                                                                                     |                                                             |               |
| ● クレジットカード                                                                              |                                                             |               |
| <b>MangCar アバス アロ  アバス アバス アバス アバス アバス アバス アバス アバス アバス アバス アバス アバス アバス アバス アバス アバス</b>  | ンライン決済代行サービスを利用しています。                                       |               |
| ○ 銀行振込                                                                                  |                                                             |               |
| 銀行振込は、GMOペイメントゲートウェイ社のオンライン決済<br>日本国内からの入金のみご利用いただけます。<br>決済手続きページも日本語のみでのご案内となりますのでご注意 | 代行サービスを利用しています。振込先はGMOあおぞらネット銀行になります。<br><sup>食</sup> ください。 |               |
| 通信欄                                                                                     |                                                             |               |
| 記事項やご質問等がありましたらご記入下さい。                                                                  |                                                             |               |
|                                                                                         |                                                             |               |
|                                                                                         |                                                             |               |
|                                                                                         |                                                             | . 4           |
|                                                                                         |                                                             |               |
|                                                                                         | ✿ 参加登録・投稿サイトのトップへ戻る                                         | 次へ (参加登録確認) ♪ |

11

内容が正しいことを確認し、問題なければ「この内容で登録」をクリックします. 登録した内容は決済前であれば変更可能です.

|                                                                                                    | confit                   |                                                                                                    |                                    | オフィシャルサイト ヘルプ ロ             | コグアウト  |
|----------------------------------------------------------------------------------------------------|--------------------------|----------------------------------------------------------------------------------------------------|------------------------------------|-----------------------------|--------|
|                                                                                                    | E 4                      | 地長学会 ・秋季大会・<br>Fall Meeting                                                                                                    |                                    | 日本地震学会2020年度秋季<br>▲ アカウント情報 | ■大会    |
| Shabbaba           Shabba                                                                                                    | <b>谷</b> 参加登録            | 1. 参加登録選択 > 2. 参加登録確認 > 3. 参加登録完了                                                                                                    |                                    |                             |        |
| PURE Server Server | 参加咎録確該                   | J                                                                                                    |                                    |                             |        |
| 区分/項目         単価         兌稿件数         金額           参加費         SSJ - 般会員         6,000 円         -         6,000 円           投稿する         3,000 円         1         3,000 円           会計         3,000 円         1         3,000 円           会計         50,000 円         -         9,000           支払方法         -         -         -           クレジットカード         シーン         シーン         シーン           クレジットカード         -         -         -         -           クレジットカード         ごの         -         -         -         -           クレジットカード         ごの         -         -         -         -         -         -           クレジットカード 決済は、GMOペイメントゲートウェイ社のオンライン決済代行サービスを利用しています。         -         -         -         -         -         -         -         -         -         -         -         -         -         -         -         -         -         -         -         -         -         -         -         -         -         -         -         -         -         -         -         -         -         -         -         -         -         -         - <td< td=""><td>参加費</td><td>A</td><td></td><td></td><td></td></td<>                                                                                                    | 参加費                      | A                                                                                                    |                                    |                             |        |
| 参加費         SJ 一般会員         6.000 円         -         6.000 円           投稿する         3.000 円         1         3.000 円         3.000 円         1         3.000 円         0.000 円         0.                                                                                                    |                          | 区分/项目                                                                                                    | 単価投                                | 稿件数 金額                      |        |
| 投稿する         3,000円         1         3,000           合計         9,000           支払方法          9,000           クレジットカード         ビビア         ビビア         ビビア           グビア         ビビア         ビビア         ビビア         ビビア           クレジットカード決済は、GMOペイメントゲートウェイ社のオンライン決済代行サービスを利用しています。         ビビア         ビビア         ビビア           適信欄         ビア         ビア         ビア         ビア         ビア         ビア           酸空線期間中は、参加費やお支払方法をいっでも変更できますが、決済が完了すると参加登録の取消や登録内容の変更はできません。<br>橋を投稿される方は、予定投稿件数と実際の投稿件数が合っているかをご確認の上、決済をお願いいたします。         レア         レア                                                                                                    | 参加費                      | SSJ 一般会員                                                                                                    | 6,000 円                            | - 6                         | 6,000円 |
| 会社       9,000         支払方法       クレジットカード         ●●●●●●●●●●●●●●●●●●●●●●●●●●●●●●●●●●●●                                                                                                    | 投稿料                      | 投稿する                                                                                                    | 3,000 円                            | 1 3                         | 3,000円 |
| 支払方法         クレジャトカード         シビジの       シビジの         シビジの       シビジの         シビジットカード決済は、GMOペイメントゲートウェイ社のオンライン決済代行サービスを利用しています。         少ジャトカード決済は、GMOペイメントゲートウェイ社のオンライン決済代行サービスを利用しています。         適信欄         小監餐期間中は、参加費やお支払方法をいつでも変更できますが、決済が完了すると参加登録の取消や登録内容の変更はできません。<br>「農友                                                                                                    | 合計                       |                                                                                                    |                                    | Ş                           | 9,000円 |
| クレジットカード         シジシ、シントグートウェイ社のオンライン決済代行サービスを利用しています。         少レジットカード決済は、GMOペイメントゲートウェイ社のオンライン決済代行サービスを利用しています。         通信欄         小空登録期間中は、参加費やお支払方法をいつでも変更できますが、決済が完了すると参加登録の取消や登録内容の変更はできません。<br>備を投稿される方は、予定投稿件数と実際の投稿件数が合っているかをご確認の上、決済をお願いいたします。         反の内容で登録                                                                                                    | 支払方法                     |                                                                                                    |                                    |                             |        |
|                                                                                                    | クレジットカード                 |                                                                                                    |                                    |                             |        |
| 通信欄<br>加登録期間中は、参加費やお支払方法をいつでも変更できますが、決済が完了すると参加登録の取消や登録内容の変更はできません。<br>「稿を投稿される方は、予定投稿件数と実際の投稿件数が合っているかをご確認の上、決済をお願いいたします。                                                                                                    | MasterCart<br>クレジットカード決済 | <b>ISA してき Impedie</b><br>Wetwork<br>Wetwork | ます。                                |                             |        |
| 加登録期間中は、参加費やお支払方法をいつでも変更できますが、決済が完了すると参加登録の取消や登録内容の変更はできません。<br>稿を投稿される方は、予定投稿件数と実際の投稿件数が合っているかをご確認の上、決済をお願いいたします。<br>戻る                                                                                                    | 通信欄                      |                                                                                                    |                                    |                             |        |
| #加登録期間中は、参加費やお支払方法をいつでも変更できますが、決済が完了すると参加登録の取消や登録内容の変更はできません。<br>- 稿を投稿される方は、予定投稿件数と実際の投稿件数が合っているかをご確認の上、決済をお願いいたします。<br>                                                                                                    |                          |                                                                                                    |                                    |                             |        |
| 戻るこの内容で登録                                                                                                    | 参加登録期間中は、<br>予稿を投稿される方   | 参加費やお支払方法をいつでも変更できますが、決済が完了すると参<br>は、予定投稿件数と実際の投稿件数が合っているかをご確認の上、決                                                                                                    | 加登録の取消や登録内容の変更はできませ<br>済をお願いいたします。 | さん。                         |        |
|                                                                                                    |                          | 戻る                                                                                                    | この内容で登録                            |                             |        |

「参加登録・投稿サイトのトップページへ」をクリックします.

| confit                                                                     |                                   |                       | オフィシャルサイ         | ト ヘルプ ログアウト             |
|----------------------------------------------------------------------------|-----------------------------------|-----------------------|------------------|-------------------------|
| 日本<br>Seismolo                                                             | 地長学会 ・秋季大会・<br>Fall Meeting       |                       | 日本31<br>▲ アク     | 地震学会2020年度秋季大会<br>ウント情報 |
| ☆ 参加登録                                                                     | 1. 参加登録選択 > 2. 参加登録確認 > 3. 参加登録完了 |                       |                  |                         |
|                                                                            | ~                                 |                       |                  |                         |
| ≶加豆邨元」                                                                     | 1                                 |                       |                  |                         |
| <ul> <li>         参加登録を受      </li> <li>         参加受付番号:A0     </li> </ul> | 受付ました。<br>20010                   |                       |                  |                         |
| 参加費                                                                        |                                   |                       |                  |                         |
| 2 MAR                                                                      | マム 個日                             | <u>ш</u> /д           | 470-5 cs //- 364 | 今週                      |
| 参加費                                                                        | レガ/項目<br>SSJ 一般会員                 | <u>単</u> 画<br>6.000 円 | 投稿件致             |                         |
| 投稿料                                                                        | 投稿する                              | 3,000 円               | 1                | 3,000 円                 |
| 合計                                                                         |                                   |                       |                  | 9,000 円                 |
| 支払方法<br><b>クレジットカード</b>                                                    |                                   |                       |                  |                         |
| MasterCard                                                                 |                                   | ています。                 |                  |                         |
|                                                                            |                                   |                       |                  |                         |
| 通信欄                                                                        |                                   |                       |                  |                         |
|                                                                            |                                   |                       |                  |                         |
|                                                                            |                                   |                       |                  |                         |
|                                                                            | 参加登録・投稿サイ                         | イトのトップページへ            |                  |                         |

予稿を投稿する方は次に進みます. 予稿を投稿しない方はこれで完了です.

#### 予稿の投稿

**⊘**confit ダッシュボード オフィシャルサイト ヘルプ English ログアウト 日本地震学会 ·秋季大会-Seismölogical Society of Japan 日本地震学会2020年度秋季大会 ₩. ▲ アカウント情報 参加登録・投稿サイト 参加登録 事前参加登録締切: 2020年9月8日(火) 12:00 厳守 オンライン決済は2020年8月25日(火) 12:00 から可能です。 クレジットカード決済をお選びの方はオンライン決済期間になると左下の「操作」にオンライン決済へのリンクが追加されますので決済を行ってください。 2020年9月8日(火) 12:00までに決済を行っていただかないと、事前参加登録料金の適用が受けられず、予稿投稿されている場合には投稿が取り消しになり ます。 操作 参加登録情報 最終更新日時 ⊘ 参加登録完了 参加受付番号 2020年8月2日 A00010 登録日時 2020年8月2日 03:44 2 登録情報を表示 03:44 クレジットカード 9,000 円 (事前参加登録: 2020年9月8日 12:00 まで) 支払方法 合計金額 ✓ 参加登録内容変更 ⊘参加登録取消 決済状況 未決済 支払完了日 未完了 投稿状況 投稿締切: 2020年8月25日(火) 12:00 厳守 締切日以降の予稿の投稿、投稿情報修正、投稿取消はできません。 開催セッション一覧はこちら。 ● 現在、投稿済み、投稿途中の予稿はありません。新規投稿するとここに投稿状況が表示され、投稿期間中は登録内容をいつでも修正・美替できます。 新規投稿 投稿には、以下の項目への同意が必要です。内容をご確認のうえ、同意いただける場合、「同意する」をチェックして、「新規投稿」から開始してください。 • 予稿の著作権は日本地震学会に帰属します。 (云に無風します。 ))や発表を希望するセッションのご希望に添えない場合もあります。 、槁、投稿情報修正、投稿取消はできません。 発表方法(口頭・ボ 投稿締切日以 同意する 新規投稿

表示される事項を確認のうえチェックボックスにチェックし、「新規投稿」をクリックします.

著者・所属機関の入力画面が表示されます.

この画面には「一時保存」というボタンがあります.こまめに「一時保存」ボタンを クリックしてください.60分以上クリックを伴う操作がされない場合,自動的にログ アウトします.

まず所属機関情報を入力します.50件まで入力できます.5件以上入力する場合は表の右下の「所 属記入欄追加」をクリックします.

入力が終わったら、「一時保存」ボタンをクリックしてください.次の著者情報の入力で必要にな ります.

| Sconfi†                                                                                                    |                                                                                                    | オフィシャルサイト ヘルプ ログアウト                   |
|----------------------------------------------------------------------------------------------------|----------------------------------------------------------------------------------------------------|---------------------------------------|
| 日本地震学会 - 和<br>Seismological Society of Japan                                                                                                    | 大会-<br>MIMeeting                                                                                                    | 日本地震学会2020年度秋季大会<br>▲ アカウント情報         |
| ★ 新規投稿 1.著者・所属機関 ≥ 2. 講演情報 ≥ 3                                                                                                    | 3. 画像ファイルアップロード 🔉 4. 確認画面 》 5. 完了                                                                                                    |                                       |
| 著者・所属機関                                                                                                    |                                                                                                    |                                       |
| ◎●付きは、必須入力項目です。必ず入力してください。<br>この画面上で60分以上クリックを伴う操作がされない場合、自<br>こまめに「一時保存」ポタンをクリックしてください。                                                                                                    | 動的にログアウトします。                                                                                                    |                                       |
|                                                                                                    |                                                                                                    |                                       |
| <ul> <li>所属機関情報</li> <li> <b>著者の全ての所属機関を記入してください。</b> </li> <li>         ※ 所属機関は最大50件まで登録できます。5件以上登録する場。     </li> <li>         ※ 機種依存文字は、使用環境により文字化けしてしまうことがの:○(株) ×株     </li> </ul>                                                                                                    | 合は、[+ 所属記入欄追加]で記入欄を追加してください。<br>ありますので、使用しないでください。省略記号は全角文®                                                                                                    | 字の組み合わせで入力してください。                     |
| 所属機関情報 <b>著者の全ての所属機関を記入してください。</b> ※ 所属機関は最大50件まで登録できます。5件以上登録する場   ※ 機種依存文字は、使用環境により文字化けしてしまうことが   例:○(株) ×株                                                                                                    | 合は、[+ 所属記入欄追加]で記入欄を追加してください。<br>ありますので、使用しないでください。省略記号は全角文®                                                                                                    | 字の組み合わせで入力してください。<br>国一時保存            |
| 所属機関情報 着者の全ての所属機関を記入してください。 ※ 所属機関は最大50件まで登録できます。5件以上登録する場(※ 機種依存文字は、使用環境により文字化けしてしまうことが、例:○(株) ×機 No.                                                                                                    | 合は、[+ 所属記入欄追加]で記入欄を追加してください。<br>ありますので、使用しないでください。省略記号は全角文雪<br>所属機関情報                                                                                                    | <b>字の組み合わせで入力してください。</b><br>〇一時保存     |
| <ul> <li>所属機関情報</li> <li>着者の全ての所属機関を記入してください。</li> <li>※ 所属機関は最大50件まで登録できます。5件以上登録する場(※ 機種依存文字は、使用環境により文字化けしてしまうことがの)</li> <li>例:○(株) ×機</li> <li>No.</li> </ul>                                                                                                    | 合は、[+ 所属記入欄追加]で記入欄を追加してください。<br>ありますので、使用しないでください。省略記号は全角文雪<br>所属機関情報<br>Univ. of Tokyo                                                                                                    | 字の組み合わせで入力してください。<br>国一時保存<br>English |
| 所属機関情報 寄者の全ての所属機関を記入してください。 ※ 所属機関は最大50件まで登録できます。5件以上登録する場。 ※ 機種依存文字は、使用環境により文字化けしてしまうことが、 例:○(株) ×株 No. 日本語 1                                                                                                    | 合は、[+ 所属記入欄追加]で記入欄を追加してください。<br>ありますので、使用しないでください。省略記号は全角文<br>所属機関情報<br>Univ. of Tokyo                                                                                                    | 字の組み合わせで入力してください。<br>国一時保存<br>English |
| <ul> <li>所属機関情報</li> <li>         著者の全ての所属機関を記入してください。     </li> <li>         新属機関は最大50件まで登録できます。5件以上登録する場。     </li> <li>         ※ 機種依存文字は、使用環境により文字化けしてしまうことが、<br/>例:○(株) ×株     </li> <li>No. 日本語</li> <li>         2         1         2         2         2         2         2         2         2         2         2         2         2         2         2         2         2         2         3         3         3         4         4         3         4         4         4         4         4         4         4         4         4         4         4         4         4         4         4         4         4         4         4         4         4         4         4         4         4         4         4         4         4         4         4         5         4         5         4         4         4         4         4         4         4         4         4         4         4         4         4         4         4         4         4         4         4         4         4         4         4         4         4         4         4         4         4         4         4         4         4         4         4         4         4         4         4         4         4         4         4         4         4         4         4         &lt;</li></ul> | 合は、[+ 所属記入欄追加]で記入欄を追加してください。         ありますので、使用しないでください。         所属機関情報 </td <td>字の組み合わせで入力してください。<br/>国一時保存<br/>English</td>                                                                                                    | 字の組み合わせで入力してください。<br>国一時保存<br>English |
| <ul> <li>所属機関情報</li> <li> <b>著者の全ての所属機関を記入してください。</b>         ※ 所属機関は最大50件まで登録できます。5件以上登録する場。         ※ 機種依存文字は、使用環境により文字化けしてしまうことが、         例:○(株) ×株         No.         <b>日本語 日本語</b>         3         </li> </ul>                                                                                                    | 合は、[+ 所属記入欄追加]で記入欄を追加してください。         ありますので、使用しないでください。         新聞         所属機関情報         Univ. of Tokyo         」         」         」         」         」         」         」         」         」         」         」         」         」         」         」         」         」         」         」         」 | 字の組み合わせで入力してください。<br>English          |
| <ul> <li>所属機関情報</li> <li>審者の全ての所属機関を記入してください。</li> <li>※ 所属機関は最大50件まで登録できます。5件以上登録する場。</li> <li>※ 機種依存文字は、使用環境により文字化けしてしまうことが、<br/>例:○(株) ×株</li> <li>No.</li> <li>日本語</li> <li>イ</li> <li>1</li> <li>2</li> <li>3</li> <li>4</li> </ul>                                                                                                    | 合は、[+ 所属記入欄追加]で記入欄を追加してください。         ありますので、使用しないでください。         所属機関情報 </td <td>字の組み合わせで入力してください。<br/>巴一時保存<br/>English</td>                                                                                                    | 字の組み合わせで入力してください。<br>巴一時保存<br>English |
| <ul> <li>所属機関情報</li> <li>蓄者の全ての所属機関を記入してください。</li> <li>※ 所属機関は最大50代まで登録できます。5件以上登録する場</li> <li>※ 機種依存文字は、使用環境により文字化けしてしまうことが、<br/>例:○(株) ×㈱</li> <li>No.</li> <li>日本語</li> <li>デ</li> <li>1</li> <li>2</li> <li>3</li> <li>4</li> <li>5</li> </ul>                                                                                                    | 合は、[+ 所属記入欄追加]で記入欄を追加してください。         ありますので、使用しないでください。         所属機関情報 </td <td>字の組み合わせで入力してください。<br/>English</td>                                                                                                    | 字の組み合わせで入力してください。<br>English          |

(次のページに続きます)

(前のページから続きます)

次に著者情報を入力します.50件まで入力できます.5件以上入力する場合は表の右下の「著者記 入欄追加」をクリックします.

所属機関は緑色の+ボタンをクリックし、表示される機関から選択します.

入力が終了したら、右下の「Next (講演情報)」をクリックします.

|                 |                |                |             |             |             | 四一時                                       | 保存  |
|-----------------|----------------|----------------|-------------|-------------|-------------|-------------------------------------------|-----|
| 70              |                |                | 氏名          |             |             | 所属機関                                      |     |
| / Q<br>/ で<br>え |                | 日本語            |             | English     |             | — 所属機関入力欄に記入した機関を選択してくだ。                  | さい。 |
| 4               | 山田太郎           |                | Taro Yamada |             |             | 1. 東京大学                                   |     |
|                 |                |                |             |             |             |                                           | 0   |
| *               | ふりがな<br>姓      | 名              |             |             |             |                                           | -   |
|                 |                |                |             |             |             |                                           |     |
|                 | 姓              | 名              | Given/First | Middle (任意) | Family/Last | (所属機関未選択)                                 |     |
|                 | 姓              | 名              | Given/First | Middle      | Family/Last | 右のボタンで機関を追加してください。<br>所属機関がない場合は、以下をチェックし |     |
| 者               | ふりがな<br>**     | 2              |             |             |             | てください。                                    | Ð   |
|                 | せい             | めい             |             |             |             | □ 所属機関なし                                  |     |
|                 | 姓              | 名              | Given/First | Middle (任意) | Family/Last | (所屬機関未選択)                                 |     |
|                 | 姓              | 名              | Given/First | Middle      | Family/Last | 右のボタンで機関を追加してください。<br>所属機関がない場合は、以下をチェックし | •   |
| 者               | ふりがな           | 4              |             |             |             | てください。                                    | Ð   |
|                 | せい             | <b>ユ</b><br>めい |             |             |             | □ 所属機関なし                                  |     |
|                 |                |                |             |             |             |                                           |     |
|                 | <b>姓</b><br>が半 | 名              | Given/First | Middle (任意) | Family/Last | (所属機関未選択)<br>右のボタンで機関を追加してください。           |     |
| *               | ふりがな           | 14             |             |             |             | 」 所属機関がない場合は、以下をチェックし<br>てください。           | 0   |
|                 | 姓              | 名              |             |             |             | □ 所属機関なし                                  |     |
|                 | せい             | めい             |             |             |             |                                           |     |
|                 | 姓              | 名              | Given/First | Middle (任意) | Family/Last | (所属機関未選択)                                 |     |
|                 | 姓              | 名              | Given/First | Middle      | Family/Last | 石のボタンで機関を追加してください。<br>所属機関がない場合は、以下をチェックし | 0   |
| 者               | ふりがな<br>姓      | 名              |             |             |             |                                           | •   |
|                 | せい             | めい             |             |             |             | □ PT 庽 儉 P                                |     |

講演情報の入力画面が表示されます.

この画面には「一時保存」というボタンがあります.こまめに「一時保存」ボタンを クリックしてください.60分以上クリックを伴う操作がされない場合,自動的にログ アウトします.

まず講演情報(発表言語・発表希望形式・発表希望セッション)を入力します.発表言語と発表希望形式はそれぞれ該当する方を選択します.発表希望セッションはプルダウンメニューから選択します.

| Yeare       2. State       2. State       2 | 日本地震学会2020年度秋季大会<br>▲ アカウント情報 |
|----------------------------------------------------------------------------------------------------|-------------------------------|
| <ul> <li>         1. ※者・所展展型 2. 講演情報 2. 3. 画像ファイルアップロード 2. 4. 確認画面 2. 5. ※ 7. *********************************</li></ul>                                                                                                    |                               |
| <ul> <li>講演情報</li> <li>必付さは、必須入力項目です。必ず入力してください。</li> <li>ごの両面上で60分以上クリックを伴う操作がされない場合、自動的にログアウトします。</li> <li>こさめに「一時保存」ボクンをクリックしてください。</li> <li>講演情報</li> <li>建プログロングングロングのクロングださい。</li> <li>講演の学校にの様子が変わりのションを入力してください。</li> <li>の間を定めたオンラインでの口頭発表となります (Zoomを使用)。</li> <li>通常の学会と同様に、発表者が変わの表示・操作を行い、発表を行います。</li> <li>・通常の学会と同様に、発表者が変わの表示・操作を行い、発表を行います。</li> <li>・通発表の疑問・録音は登止されます。</li> <li>・ロ頭発表は1件15分 (講演時間12分・引集が応答3分)です。</li> <li>・日調発表の録画・録音は登止されます。</li> <li>・ロ調発表が行わりつコンクト機能で行います。</li> <li>・可必要素の実にた方は、学生保予発表賞 (パスクー発表) 置きセッションでの口頭発表していたださます。</li> <li>・ドスクー体験を表育に応募された方は、学生保予発表賞 (パスクー発表) 置きセッションでの口頭発表していたださます。</li> <li>・マムーは学会期間中のみ閲覧を可能とし、その一部または全部の複製は禁止されます。また、学会終了後に大会サイトから削除されます。</li> <li>・野田と少コンの皆概はこちらをご覧ください。</li> </ul>                                                                                                    |                               |
| <ul> <li>              ●「「特保存」、ボタンをクリックしてください。      </li> <li>             ごおめに「一時保存」、ボタンをクリックしてください。         </li> <li>             ごおめに「一時保存」、ボタンをクリックしてください。         </li> <li>             ご請次情報         </li> <li>             第次情報         </li> <li>             #大会社会社会社会社会社会社会社会社会社会社会社会社会社会社会社会社会社会社会社</li></ul>                                                                                                    |                               |
| この画面上で60分以上クリックを伴う操作がされない場合、自動的にログアウトします。<br>さまめに「一時保存」ボタンをクリックしてください。<br>講演情報<br>発表電話、発表希望形式、発表希望セッションを入力してください。<br>の顕発表<br>・問題を変めたオンラインでの口頭発表となります(Zoomを使用)。<br>・適常の学会と同様に、発表者が資料の表示・操作を行い、発表を行います。<br>・回頭発表は1件15分(講演時間12分・質疑応答3分)です。<br>・口頭発表の録画・録音は禁止されます。<br>・てスターを表<br>・ ベスターに大会サイト上で閲覧のみが可能な状態で公開されます。<br>・ 環境応答は大会サイトレロコントと機能で行います。<br>・ 常知を高くは大会サイトレロコントと機能で行います。<br>・ ポスターに味気(PDF)を事前送付いただき、運営側で一括アップロードを行います(原稿送付期限は10月中旬を予定)。。<br>・学生優秀発表賞に応募された方は、学生優秀発表賞(パスター発表) 凝査セッションでの口頭発表もしていただきます。<br>・ ポスターは学会期間中のみ閲覧を可能とし、その一部または全部の複製は禁止されます。また、学会終了後に大会サイトから削除されます。<br>- 開催セッションの詳細はごちらをご覧ください。                                                                                                    |                               |
| <ul> <li>講演情報</li> <li>安素言語、発表希望形式、発表希望セッションを入力してください。</li> <li>中国発表</li> <li>・時間を定めたオンラインでの口頭発表となります(Zoomを使用)。</li> <li>・通常の学会と同様に、発表者が資料の表示・操作を行い、発表を行います。</li> <li>・回頭発表しは1キ15分(演演時間12分、手操作を行い、発表を行います。</li> <li>・回頭発表の録画・録音は禁止されます。</li> <li>・Tスターの実表</li> <li>・ボスターは大会サイト上で閲覧のみが可能な状態で公開されます。</li> <li>・愛疑応答は大会サイト上で閲覧のみが可能な状態で公開されます。</li> <li>・ ボスターに対会サイト上で閲覧ののが可能な状態で公開されます。</li> <li>・ ボスターにある、サイトント機能で行います</li> <li>・ ボスターにある、学生優秀発表賞(バスター発表) 審査セッションでの口頭発表もしていただきます。</li> <li>・ ボスターは学会期間中のみ閲覧を可能とし、その一部または全部の複製は禁止されます。また、学会終了後に大会サイトから削除されます。</li> <li> <b>B催セッションの詳細はごちらをご覧ください。</b></li></ul>                                                                                                    |                               |
| <ul> <li>講演情報</li> <li>先表言語、発表希望形式、発表希望セッションを入力してください。</li> <li>カロ発表</li> <li>・時間を定めたオンラインでの口頭発表となります (Zoomを使用)。</li> <li>・適常の学会と同様に、発表者が資料の表示・操作を行い、発表を行います。</li> <li>・口頭発表と目体に分く構築者が資料の表示・操作を行い、発表を行います。</li> <li>・口頭発表は1件15分(頃満時間12分・質疑応答3分)です。</li> <li>・口頭発表の録画・録音は禁止されます。</li> <li>・Tスターは大会サイト上で閲覧のみが可能な状態で公開されます。</li> <li>・ ポスターは大会サイト上で閲覧のみが可能な状態で公開されます。</li> <li>・ ポスターは大会サイト上で閲覧ののが可能な状態で公開されます。</li> <li>・ ポスターに構成になる、運営側で一括アップロードを行います(原稿送付期限は10月中旬を予定)。</li> <li>・ 学生優秀発表賞(応募された方は、学生優秀発表賞(ポスター発表) 審査セッションでの口頭発表していただきます。</li> <li>・ ポスターは学会期間中のみ閲覧を可能とし、その一部または全部の複製は禁止されます。また、学会終了後に大会サイトから削除されます。</li> <li> <b>開催セッションの詳細はごちらをご覧ください。</b></li></ul>                                                                                                    |                               |
| 講演情報 先表電話、免表希望をマションを入力してください。 の期間を定めたオンラインでの口頭発表となります (Zoomを使用)。 ・適常の学会と同様に、発表者が資料の表示・操作を行い、発表を行います。 ・ 回頭発表は1件15分(講演時間12分・質疑応答3分)です。 ・ 口頭発表の罅画・録音は禁止されます。 ・ 工気ターの酸量・録音は禁止されます。 ・ ポスターは大会サイト上で閲覧のみが可能な状態で公開されます。 ・ ポスターは大会サイト上で閲覧のみが可能な状態で公開されます。 ・ ポスターは大会サイトレーで閲覧のみが可能な状態で公開されます。 ・ ポスターは大会サイトレーで閲覧のみが可能な状態で公開されます。 ・ ポスターは学会期間中のみ閲覧を可能とし、その一部または全部の複製は禁止されます。また、学会終了後に大会サイトから削除されます。 ・ ポスターは学会期間中のみ閲覧を可能とし、その一部または全部の複製は禁止されます。また、学会終了後に大会サイトから削除されます。 <b>開催セッションの詳細はごちらをご覧ください。</b>                                                                                                    |                               |
| <ul> <li>発表言語、発表希望形式、発表希望セッションを入力してください。</li> <li>ロ頭発表 <ul> <li>時間を定めたオンラインでの口頭発表となります(Zoomを使用)。</li> <li>適常の学会と同様に、発表者が資料の表示・操作を行い、発表を行います。</li> <li>ロ頭発表は1件15分(講演時間12分・貸疑応答3分)です。</li> <li>ロ頭発表の録画・録音は禁止されます。</li> </ul> </li> <li>ポスター発表 <ul> <li>ポスター保表</li> <li>ボスターは大会サイト上で閲覧のみが可能な状態で公開されます。</li> <li>愛疑応答は大会サイト上で閲覧のみが可能な状態で公開されます。</li> <li>愛疑応答は大会サイト上で閲覧のみが可能な状態で公開されます。</li> <li>*ポスターは大会サイト上で閲覧のみが可能な状態で公開されます。</li> <li>*ポスターにある、</li> <li>*ポスターにある、</li> <li>*パスターにある、</li> <li>*パスターにある、</li> <li>*パスターは学会期間中のみ閲覧を可能とし、その一部または全部の複製は禁止されます。また、学会終了後に大会サイトから削除されます。</li> </ul> </li> <li><b>開催セッションの詳細はごちらをご覧ください。</b></li> </ul>                                                                                                    |                               |
| 発表言語、発表希望形式、発表希望セッションを入力してください。                                                                                                    |                               |
| <ul> <li>□頭発表</li> <li>・時間を定めたオンラインでの口頭発表となります(Zoomを使用)。</li> <li>・適常の学会と同様に、発表者が資料の表示・操作を行い、発表を行います。</li> <li>□ □頭発表は1件15分(講演時間12分・質疑応答3分)です。</li> <li>□ □頭発表の録画・録音は禁止されます。</li> <li>* ポスターは大会サイト上で閲覧のみが可能な状態で公開されます。</li> <li>・ 質疑応答は大会サイトのコメント機能で行います。</li> <li>・ ポスターは大会サイトレーント機能で行います。</li> <li>・ ポスターに勝手が見合いたださ、運営側で一括アップロードを行います(原稿送付期限は10月中旬を予定)。</li> <li>・ 学生優秀発表賞に応募された方は、学生優秀発表賞(パスター発表) 審査セッションでの口頭発表もしていただきます。</li> <li>・ ポスターは学会期間中のみ閲覧を可能とし、その一部または全部の複製は禁止されます。また、学会終了後に大会サイトから削除されます。</li> <li>閉催セッションの詳細はごちらをご覧ください。</li> </ul>                                                                                                    |                               |
| <ul> <li>・週常の学会と同様に、発表者が資料の表す、操作を行い、発表を行います。</li> <li>・回頭発表は1件15分(講演時間12分・質疑応答3分)です。</li> <li>・回頭発表の録画・録音は禁止されます。</li> <li>・ボスター発表</li> <li>・ボスターは大会サイト上で閲覧のみが可能な状態で公開されます。</li> <li>・ 質疑応答は大会サイトして閲覧のみが可能な状態で公開されます。</li> <li>・ ポスター原稿(PDP)を事前送付いただき、運営側で一括アップロードを行います(原稿送付期限は10月中旬を予定)。</li> <li>・ 学生優秀発表賞に応募された方は、学生優秀発表賞(ボスター発表) 審査セッションでの口頭発表もしていただきます。</li> <li>・ ポスターは学会期間中のみ閲覧を可能とし、その一部または全部の複製は禁止されます。また、学会終了後に大会サイトから削除されます。</li> <li>         開催セッションの詳細はごちらをご覧ください。     </li> </ul>                                                                                                    |                               |
| <ul> <li>ロ頭発表は1件15分(講演時間12分・質疑応答3分)です。</li> <li>ロ頭発表の録画・録音は禁止されます。</li> <li>ポスター発表</li> <li>ポスターは大会サイトとで閲覧のみが可能な状態で公開されます。</li> <li>質疑応答は大会サイトのコメント機能で行います。</li> <li>・ ポスター原稿(PDF)を事前送付いただき、運営側で一括アップロードを行います(原稿送付期限は10月中旬を予定)。</li> <li>・ 学生優秀発表賞に応募された方は、学生優秀発表賞(ポスター発表)審査セッションでの口頭発表もしていただきます。</li> <li>・ ポスターは学会期間中のみ閲覧を可能とし、その一部または全部の複製は禁止されます。また、学会終了後に大会サイトから削除されます。</li> <li>開催セッションの詳細はごちらをご覧ください。</li> </ul>                                                                                                    |                               |
| <ul> <li>ロボワなや JFANIL - JFAT 目は SFL C 10.6 yo</li> <li>ポスター発表</li> <li>ポスターは大会サイト 上で閲覧のみが可能な状態で公開されます。</li> <li>質疑応答は大会サイトのコメント機能で行います。</li> <li>ポスター原稿(PDF)を事前送付いただき、運営側で一括アップロードを行います(原稿送付期限は10月中旬を予定)。</li> <li>学生優秀発表賞に応募された方は、学生優秀発表賞(ポスター発表)審査セッションでの口頭発表もしていただきます。</li> <li>ポスターは学会期間中のみ閲覧を可能とし、その一部または全部の複製は禁止されます。また、学会終了後に大会サイトから削除されます。</li> <li>開催セッションの詳細はごちらをご覧ください。</li> </ul>                                                                                                    |                               |
| ホスター発表<br>・ポスターは大会サイト上で閲覧のみが可能な状態で公開されます。<br>・質疑応答は大会サイトのコメント機能で行います。<br>・ポスター原稿(PDF)を事前送付いただき、運営側で一括アップロードを行います(原稿送付期限は10月中旬を予定)。<br>・学生優秀発表賞に応募された方は、学生優秀発表賞(パスター発表)審査セッションでの口頭発表もしていただきます。<br>・ポスターは学会期間中のみ閲覧を可能とし、その一部または全部の複製は禁止されます。また、学会終了後に大会サイトから削除されます。<br>開催セッションの詳細はごちらをご覧ください。                                                                                                    |                               |
| <ul> <li>質疑応答は大会サイトのコメント機能で行います。</li> <li>ポスター原稿(PDF)を事前送付いただき、運営側で一括アップロードを行います(原稿送付期限は10月中旬を予定)。</li> <li>学生優秀発表賞に応募された方は、学生優秀発表賞(パスター発表)審査セッションでの口頭発表もしていただきます。</li> <li>ポスターは学会期間中のみ閲覧を可能とし、その一部または全部の複製は禁止されます。また、学会終了後に大会サイトから削除されます。</li> <li>開催セッションの詳細はごちらをご覧ください。</li> </ul>                                                                                                    |                               |
| <ul> <li>ホムダー原稿(PUP)を単則送付いたたき、連宮領で一括グップロートを行います(原稿送付期限は10月中旬を予定)。</li> <li>・学生優秀発表賞に応募された方は、学生優秀発表賞(ポスター発表)審査セッションでの口頭発表もしていただきます。</li> <li>・ポスターは学会期間中のみ閲覧を可能とし、その一部または全部の複製は禁止されます。また、学会終了後に大会サイトから削除されます。</li> <li>開催セッションの詳細は<u>こちら</u>をご覧ください。</li> </ul>                                                                                                    |                               |
| <ul> <li>・ポスターは学会期間中のみ閲覧を可能とし、その一部または全部の複製は禁止されます。また、学会終了後に大会サイトから削除されます。</li> <li>開催セッションの詳細は<u>こちら</u>をご覧ください。</li> </ul>                                                                                                    |                               |
| 開催セッションの詳細は <u>こちら</u> をご覧ください。                                                                                                    | •                             |
|                                                                                                    |                               |
|                                                                                                    |                               |
|                                                                                                    | 四 一時保存                        |
| 発表言語 (型)         ● 日本語 ○ 英語                                                                                                    |                               |
| ○ 口頭またはポスター ○ ポスター                                                                                                    | $\sim$                        |
| 希望発表形式 (2) 発表は2件まで可能ですが、口頭発表は1件までです(招待講演は除きます)。                                                                                                    |                               |
| ロ頭発表のみを指定しての投稿はできません。発表方法はコンピーナが決めます。<br>ロ頭発表を希望しない場合には、「ポスター」を選択してください。                                                                                                    |                               |
|                                                                                                    |                               |
|                                                                                                    |                               |
| カテゴリー 選択してください                                                                                                    |                               |
| カテゴリー 選択してください<br>発表希望セッション 👀                                                                                                    | •                             |

(次のページに続きます)

(前のページから続きます)

次にタイトルを入力します. 英語タイトルは必須です. 全角 60 文字(半角 120 文字)まで入力で きます.

| タイトル                                           |                                                                                                    |
|------------------------------------------------|----------------------------------------------------------------------------------------------------|
| 日本語と英語のタイトル、または英語のタイト                          | トルを入力してください。                                                                                                    |
| <ul> <li>         ・</li></ul>                  | しが空欄の場合には、タイトル、著者、所属が英語で記載されたPDFのみが生成されます。日本語タイトルを入力した場合には、タイトル、著者、所<br>れます。<br>すので、文頭のインデントは追加できません。<br>ごさい。<br>予稿PDFのみです。それ以外(プログラム・ウェブ等)には反映をお約束できませんのでご了承ください。 |
|                                                | 巴一時保存                                                                                                    |
|                                                | HARE<br>B I U X <sub>2</sub> X <sup>2</sup>   I <sub>x</sub>                                                                                                    |
| <b>タイトル</b><br>全角60字以内(半角120字以内)で記述してくださ<br>い。 | A<br>English @<br>B_I_U_x <sub>z</sub> _x <sup>z</sup>   I <sub>x</sub>                                                                                            |
|                                                | 4                                                                                                    |

(次のページに続きます)

(前のページから続きます)

次に予稿本文を入力します.日本語・英語のどちらでもかまいません.全角 2000 文字(半角 4000 文字)以内で記述します.

学生優秀発表賞に応募する方は「応募する」のチェックボックスにチェックを入れます.

入力が終了したら、右下の「Next (画像ファイルアップロード)」をクリックします.

| 予稿本文                                                                              |                                                                          |                              |
|-----------------------------------------------------------------------------------|--------------------------------------------------------------------------|------------------------------|
| 日本語もしくは英語のどちらかで予稿本文を記入してくださ<br>・ 文頭と文末の空白は自動的に削除されます。<br>・ 使用できる記号は、ヘルプを参照してください。 | ι.,                                                                      |                              |
|                                                                                   |                                                                          | 四一時保存                        |
| B I !                                                                             | $\underline{U} \times_{\mathbf{s}} \times^{\mathbf{s}}   I_{\mathbf{x}}$ |                              |
| 金角2000字以内(半角4000字以内)で配述してく<br>ださい。                                                |                                                                          |                              |
|                                                                                   |                                                                          | ▲                            |
| 学生優秀発表賞                                                                           |                                                                          |                              |
| 学生優秀発表賞については <u>こちら</u> をご確認ください                                                  |                                                                          | 巴一時保存                        |
| 学生優秀発表賞に応募しますか<br>学生会秀発表賞に応募しますか                                                  | 5 大学院生・学部生以下)に限ります                                                       |                              |
|                                                                                   |                                                                          |                              |
| ♀ Previous (著者・所属機関)                                                              |                                                                          | Next (画像ファイルアップロード) <b>う</b> |

画像ファイルアップロードの画面が表示されます.

この画面には「一時保存」というボタンがあります.こまめに「一時保存」ボタンを クリックしてください.60分以上クリックを伴う操作がされない場合,自動的にログ アウトします.

予稿に画像を追加する方は「選択」をクリックし、アップロードする画像を選択します. 選択後, 「アップロード」のボタンをクリックします.

アップロードできる画像は1枚(1ファイル)のみです.キャプションをつける場合は,あらかじ めキャプションを入れたファイルを用意してください.

アップロードが終了したら、右下の「Next(確認画面)」をクリックします.

予稿に画像を追加しない方は、この画面では何もせずに右下の「Next(確認画面)」をクリックします.

| ©confi†                                                                                                    |                                       |       | オフィシャルサイト ヘル           | プ ログアウト            |
|----------------------------------------------------------------------------------------------------|---------------------------------------|-------|------------------------|--------------------|
| 日本地震学会 -秋<br>Seismological Society of Japan                                                                                                    | 季大会-<br>all Meeting                   |       | 日本地震学会202<br>▲ アカウント情報 | 0年度秋季大会            |
| ☆ 新規投稿 1. 著者・所属機関 > 2. 講演情報 > 3.                                                                                                    | 画像ファイルアップロード > 4. 確認画面 >              | 5. 完了 |                        |                    |
| 画像ファイルアップロード                                                                                                    |                                       |       |                        |                    |
| 画像ファイル                                                                                                    |                                       |       |                        |                    |
| 予稿に掲載する図表があれば画像ファイルをアップロードしてく                                                                                                    | ださい。                                  |       |                        |                    |
| ・画象は1枚(1ファイル)のみアップロード可能です。<br>・キャプションを付ける場合は、あらかじめキャプションを7                                                                                                    | れたファイルをアップロードしてください。                  |       |                        | 四一時保存              |
| 選択… ア<br>ア<br>フ<br>ア<br>イル<br>ア<br>イ<br>ア<br>イ<br>ア<br>ア<br>イ<br>ア<br>ア<br>イ<br>ア<br>イ<br>ア<br>イ<br>ア<br>イ<br>ア<br>イ<br>ア<br>イ<br>ア<br>ア<br>イ<br>ア<br>子<br>ア<br>イ<br>ア<br>子<br>ア<br>ア<br>イ<br>ア<br>子<br>ア<br>イ<br>ア<br>子<br>ア<br>ア<br>イ<br>ア<br>子<br>ア<br>ア<br>イ<br>ア<br>子<br>ア<br>ア<br>イ<br>ア<br>ア<br>ア<br>ア<br>イ<br>ア<br>子<br>ア<br>ア<br>イ<br>ア<br>子<br>ア<br>ア<br>イ<br>ア<br>ア<br>ア<br>ア<br>イ<br>ア<br>子<br>ア<br>ア<br>イ<br>ア<br>子<br>ア<br>ア<br>ア<br>イ<br>ア<br>子<br>ア<br>ア<br>ア<br>ア<br>ア<br>ア<br>ア<br>ア<br>ア<br>ア<br>ア<br>ア<br>ア | イルが選択されていません。<br>1.0 MB<br>ig jpg png |       |                        | <b>エ</b> アップロード    |
|                                                                                                    |                                       |       |                        |                    |
| ❹ Previous (講演情報)                                                                                                    | 脅 参加登録・投稿サイトのトッ                       | プへ戻る  | Ne                     | ct (確認画面) <b>0</b> |

# 内容が正しいことを確認し、問題なければ「登録」をクリックします.

|                                                                                                    | <b>i</b> €confit   |                                  |                        | オ            | フィシャルサイト | ヘルプ ログアウト  |
|----------------------------------------------------------------------------------------------------|--------------------|----------------------------------|------------------------|--------------|----------|------------|
| 1         1000000000000000000000000000000000000                                                                                                    | E 400              | 子会<br>-秋季大会-<br>Eall Meeting     |                        |              | 日本地震学会   | 2020年度秋季大会 |
| Series Series | 新規投稿     1. 著者・所属機 | d関 > 2. 講演情報 > 3. 画像ファイルアップロード > | <b>4. 確認画面</b> 》 5. 完了 |              |          |            |
| Arian Aria Sala Unitability (1997)<br>著書 「                                                                                                    | 確認画面               |                                  |                        |              |          |            |
| 名名       氏名       所成的         日日       日日       「四日か         日日       日日       「四日か         諸次市       「四日か       「「「「」」」」」         第37月       「「」」」」」」       「「」」」」」         第37月       「」」」」」」」」       「」」」」」         第37月       「」」」」」」       「」」」」」         第37月       「」」」」」       「」」」」         第37月       「」」」」」       「」」」」」         第37月       「」」」」」       「」」」」         第37月       「」」」」」       「」」」」         第37日       「」」」」」       「」」」」」         「」」」」」       「」」」」」       「」」」」         「」」」」」       「」」」」」       「」」」」」         「」」」」」       「」」」」」       「」」」」」         「」」」」」       「」」」」」       「」」」」」         「」」」」」       「」」」」」」       「」」」」」         「」」」」」       「」」」」」       「」」」」         「」」」」」」       「」」」」」       「」」」」」         「」」」」」」」」」       「」」」」」」」       「」」」」」         「」」」」」」」       「」」」」」」」       「」」」」」         「」」」」」」       「」」」」」」」」       「」」」」」」         「」」」」」       「」」」」」」」       「」」」」」」」         「」」」」」」       「」」」」」」       「」」」」」」                                                                                                    | 登録内容を確認して登録してくだ    | さい。                              |                        |              |          |            |
| RANU     Ků     J       B ž     English     J       B ž     English     J       ŠŘŘBI     -     J       ŘŘBBI     -     J       ŘŘBBI     -     J       ŘŘBBI     -     J       ŘŘBBI     -     J       ŘŘBBI     -     J       ŘŘBBI     -     J       ŘŘBBI     -     J       ŘŘBBI     -     J       ŘŘBBI     -     J       ŘŘBBI     -     J       ŘŘBBI     -     J       ŘŘBBI     -     J       ŘŘBBI     -     J       ŘŘBI     -     J       ŘŘBI     -     J                                                                                                    | 著者・所属機関            |                                  |                        |              |          | ▲ 修正       |
| 株式         Image: Figure Figure Figur                                 |                    | 氏名                               |                        |              |          |            |
| 講演情報       ノ 000         株本加                                                                                                    |                    | 日本語 Engl                         | ish                    |              | 所属機関     |            |
| 講講報     2 000       RATE     1000       2000     2000       2010     1000       2010     1000       2010     2000       2010     2000       2010     2000       2010     2000                                                                                                    | •                  |                                  |                        |              |          |            |
| 株式目     1       建築発表形式     1       株式目はマションン     1       ウイトル     1       予味文     1       学生提考発表式に応見しますか     1       画像ファイルアップロード     2 / 02       画像     フィルをアップロードしていません。       ブレビュー     1       CFOR未パムージで登録されます。 ケイトル、著者、所属なに誤りがないこと、文学や胚号等が正しく表示されていることを確認してください。       Epgin                                                                                                    | 講演情報               |                                  |                        |              |          | ✔ 修正       |
| 希望を表述は                                                                                                    | 発表言語               |                                  |                        |              |          |            |
| 株装置セッション     クイトル       ダキネス                                                                                                    | 希望発表形式             |                                  |                        |              |          |            |
| タイル       アネス         予算主要 予発意変に応避しますか       ● クロー         画像ファイルアップロード       ● クロー         課題       フィイルをアップロードしていません。         プレビュー       ●         KTrok表ホイメージで登録されます。 サイトル、著者名、所属名に説りがないこと、文字や記号等が正しく表示されていることを確認してください。         English                                                                                                    | 発表希望セッション          |                                  |                        |              |          |            |
| P4本文         学生電子先表賞に応募しますか         画像ファイルアップロード         画像         フィルをアップロードしていません。         プレビュー         パロの表示イメージで登録されます。 ケイトル、著者名、所属名に誤りがないこと、文学や記号等が正しく表示されていることを確認してください。         Ergich                                                                                                    | タイトル               |                                  |                        |              |          |            |
| 学生要発発表面に応募しますか                                                                                                    | 予稿本文               |                                  |                        |              |          |            |
| 画像ファイルアップロード ■                                                                                                    | 学生優秀発表賞に応募しますか     |                                  |                        |              |          |            |
| ■ フィルをアップロードしていません。         プレビュー         WT の表示イメージで登録されます。 タイトル、著者名、所属名に誤りがないこと、文字や記号等が正しく表示されていることを確認してください。         Friend                                                                                                    | 画像ファイルアップロ・        | $- \vdash$                       |                        |              |          | ✔ 修正       |
| プレビュー<br>RTの表示イメージで登録されます。 タイトル、著者名、所属名に誤りがないこと、文字や記号等が正しく表示されていることを確認してください。                                                                                                    | 画像                 | ファイルをアップロードしていません。               |                        |              |          |            |
| AF の表示イメージで登録されます。タイトル、著者名、所属名に誤りがないこと、文字や記号等が正しく表示されていることを確認してください。                                                                                                    | プレビュー              |                                  |                        |              |          |            |
|                                                                                                    | 以下の表示イメージで登録されます。  | 。タイトル、著者名、所属名に謡りがないこと、文字・        | や記号等が正しく表示されている;       | ことを確認してください。 |          |            |
|                                                                                                    | 日本語                |                                  |                        |              |          |            |
|                                                                                                    |                    |                                  |                        |              |          |            |
|                                                                                                    |                    |                                  |                        |              |          |            |
|                                                                                                    |                    |                                  |                        |              |          |            |
|                                                                                                    | English            |                                  |                        |              |          |            |
|                                                                                                    |                    |                                  |                        |              |          |            |
|                                                                                                    |                    |                                  |                        |              |          |            |
|                                                                                                    |                    |                                  |                        |              |          |            |
|                                                                                                    |                    |                                  |                        | 79.47        |          |            |

完了の画面が表示されます.

投稿が完了しました.登録したメールアドレスに受付のお知らせが届きます.登録情報から予稿 PDF を作成しています.

「参加登録・投稿サイトのトップへ戻る」をクリックします. 予稿 PDF の確認も参加登録・投稿 サイトのトップから行います.

| Confit                                                       | オフィ                                            | シャルサイト ヘルプ ログアウト              |
|--------------------------------------------------------------|------------------------------------------------|-------------------------------|
| 日本地長学会 -秋季大会-<br>Scismological Society of Japan Fall Meeting |                                                | 日本地震学会2020年度秋季大会<br>▲ アカウント情報 |
| 完了                                                           |                                                |                               |
|                                                              |                                                |                               |
| ◎ 投稿を受けた                                                     | けました。                                          |                               |
| 受付番号:CO                                                      | 00008                                          |                               |
| 登録されたメールアドレス宛に完<br>メールが届かない場合には、アカウント情報を確認                   | 了メールが配信されます。<br>ใして正しいメールアドレスに修正してくださ          |                               |
|                                                              | th //a =th                                     |                               |
| - <b>予禍PDF目</b><br>登録情報から予稿PDFの作成が開始されました。 <u>ト</u>          | <b>101ft成</b><br><u>ップ</u> で予稿PDFが正しく作成されていること |                               |
| を確認してくれ<br>※PDF作成完了までに、10分ほど時                                | どさい。<br>評問がかかる場合があります。                         |                               |
| C,参加登録・投稿サイ                                                  | トのトップへ戻る                                       |                               |

#### 投稿状況の確認

参加登録・投稿サイトのトップに戻ると,投稿状況に投稿した内容が表示されます. PDFの作成が終了すると登録したメールアドレスにお知らせが届きます.「予稿原稿を表示」をク リックすると予稿 PDF を見ることができます.

| カ: 2020年9月8日(火) 12:00 厳守     (1)       20年8月25日(火) 12:00 から可能です。     (1)       2:00までに決済を行っていただかないと、事前参加登録料金の適用が受けられず、予稿投稿されている場合には投稿が取り消しになり<br>                                                                                                    |
|----------------------------------------------------------------------------------------------------|
| カ: 2020年9月8日(火) 12:00 厳守     1       20年8月25日(火) 12:00 から可能です。     1       200までに決済を行っていただかないと、事前参加登録料金の適用が受けられず、予稿投稿されている場合には投稿が取り消しになり       1     1       200までに決済を行っていただかないと、事前参加登録料金の適用が受けられず、予稿投稿されている場合には投稿が取り消しになり       1     1       200までに決済を行っていただかないと、事前参加登録料金の適用が受けられず、予稿投稿されている場合には投稿が取り消しになり       1     1       2020年8月2日 03:44     2020年8月2日 03:44       方法     1       2020年8月2日 03:44     9.000 円<br>(第前修加登録: 2020年9月8日 12:00 まで)       203:4     1       2020年8月25日(火) 12:00 厳守     2       第     投稿情報修正、投稿取消はできません。       13:4     1                                                                                                    |
| 20年8月25日(火) 12:00 から可能です。     1000000000000000000000000000000000000                                                                                                    |
| お選びの方はオンライン決済期間になると左下の「操作」にオンライン決済へのリンクが追加されますので決済を行ってください。<br>2:00までに決済を行っていただかないと、事前参加登録料金の適用が受けられず、予稿投稿されている場合には投稿が取り消しになり<br><u>参加登録情報</u> <u>Q000日</u><br>方法 クレジットカード 合計金額 (事前参加登録: 2020年9月8日 12:00 まで)<br>状況 未決済 支払完了日 未完了                                                                                                    |
| 2:00までに決済を行っていただかないと、事前参加登録料金の適用が受けられず、予稿投稿されている場合には投稿が取り消しになり        受付番号     A00010     登録日時     2020年8月2日 03:44     2020年8月2日       方法     クレジットカード     合計金額     9,000 円<br>(事前参加登録: 2020年9月8日 12:00 まで)     20344       状況     未決済     支払完了日     未完了       〇年8月25日(火) 12:00 厳守       稿、投稿情報修正、投稿取消はできません。       i5。     40.000     10.000                                                                                                    |
| 参加登録情報         最終更新日時         2020年8月2日 03:44         2020年8月2日 03:44         2020年8月2日           方法         クレジットカード         合計金額         (県前参加登録: 2020年9月8日 12:00 まで)         03:44         03:44           状況         未決済         支払完了日         未完了         03:44         03:44         03:44           05年8月25日(火) 12:00 厳守                                                                                                    |
| 学加登録情報         最終更新日時         2020年8月2日 03:44         2020年8月2日 03:44         2020年8月2日 03:44         2020年8月2日 03:44         2020年8月2日 03:44         203:44         203:44         203:44         203:44         203:44         203:44         203:44         203:44         203:44         203:44         203:44         203:44         203:44         203:44         203:44         203:44         203:44         203:44         203:44         203:44         203:44         203:44         203:44         203:44         203:44         203:44         203:44         203:44         203:44         203:44         203:44         203:44         203:44         203:44         203:44         203:44         203:44         203:44         203:44         203:44         203:44         203:44         203:44         203:44         203:44         203:44         203:44         203:44         203:44         203:44         203:44         203:44         203:44         203:45         203:45         203:45         203:45         203:45         203:45         203:45         203:45         203:45         203:45         203:45         203:45         203:45         203:45         203:45         203:45         203:45         203:45         203:45         203:45         203:45         203:45         203:45 </td                                                                                                    |
| 経営目時         2020年8月2日 03:44         2020年8月2日 03:44         2020年8月2日 03:44         2020年8月2日 03:44         2030年8月2日 03:44         2030年8月314 |
| 方法     クレジケドパード     合計金額     3(001) 行為       (単前参加登録: 2020年9月8日 12:00 まで)     株決済     支払完了日     未完了                                                                                                    |
| 状況     未決済     支払完了日     未完了       0年8月25日(火) 12:00 厳守     (人)     (人)     (人)       稿、投稿情報修正、投稿取消はできません。     (人)     (人)                                                                                                    |
| 0年8月25日(火) 12:00 厳守<br>稿、投稿情報修正、投稿取消はできません。<br>35。                                                                                                    |
|                                                                                                    |
| いなにある いた しんな しんしょう しんしょう しんしょ しんしょ                                                                                                    |
| 2000000 史新                                                                                                    |
| P7 : 000005                                                                                                    |
| 2020年8月2日 13:30                                                                                                    |
| 2020年8月2日 13:30<br>最終更新日<br>2000年8月2日 13:35                                                                                                    |
| 2020年8月2日 13:30<br>最終更新日<br>2020年8月2日 13:35                                                                                                    |
| 2020年8月2日 13:30<br>業績更新日<br>2020年8月2日 13:35                                                                                                    |
| 2020年3月2日 13:30<br>最終更新日<br>2020年8月2日 13:35                                                                                                    |
| 2020年3月2日 13:30<br>最終更新日<br>2020年3月2日 13:35                                                                                                    |
| 2020年9月2日 13:30<br><b>単規更新日</b><br>2020年9月2日 13:35<br>2020年9月2日 13:35<br>同意が必要です。内容をご確認のうえ、同意いただける場合、「同意する」をチェックして、「新規投稿」から開始してください。                                                                                                    |
| 技術指載         パアコワ         史           時: C000008         登日                                                                                                    |
| 2020年8月2日 13:30                                                                                                    |
| 2020年8月2日13:30<br>最終更新日                                                                                                    |
| 2020年8月2日 13:30<br>集終更新日<br>2020年8月2日 13:35                                                                                                    |
| 2020年8月2日 13:30<br>最終更新日<br>2020年8月2日 13:35                                                                                                    |
| 2020年5月2日 13:30<br>景絶更新日<br>2020年8月2日 13:35                                                                                                    |
| 2020年5月2日13:30<br>最終更新日<br>2020年8月2日13:35                                                                                                    |

予稿の投稿はこれで完了です.2件目以降も同様に「新規投稿」(14ページ)から始めます.